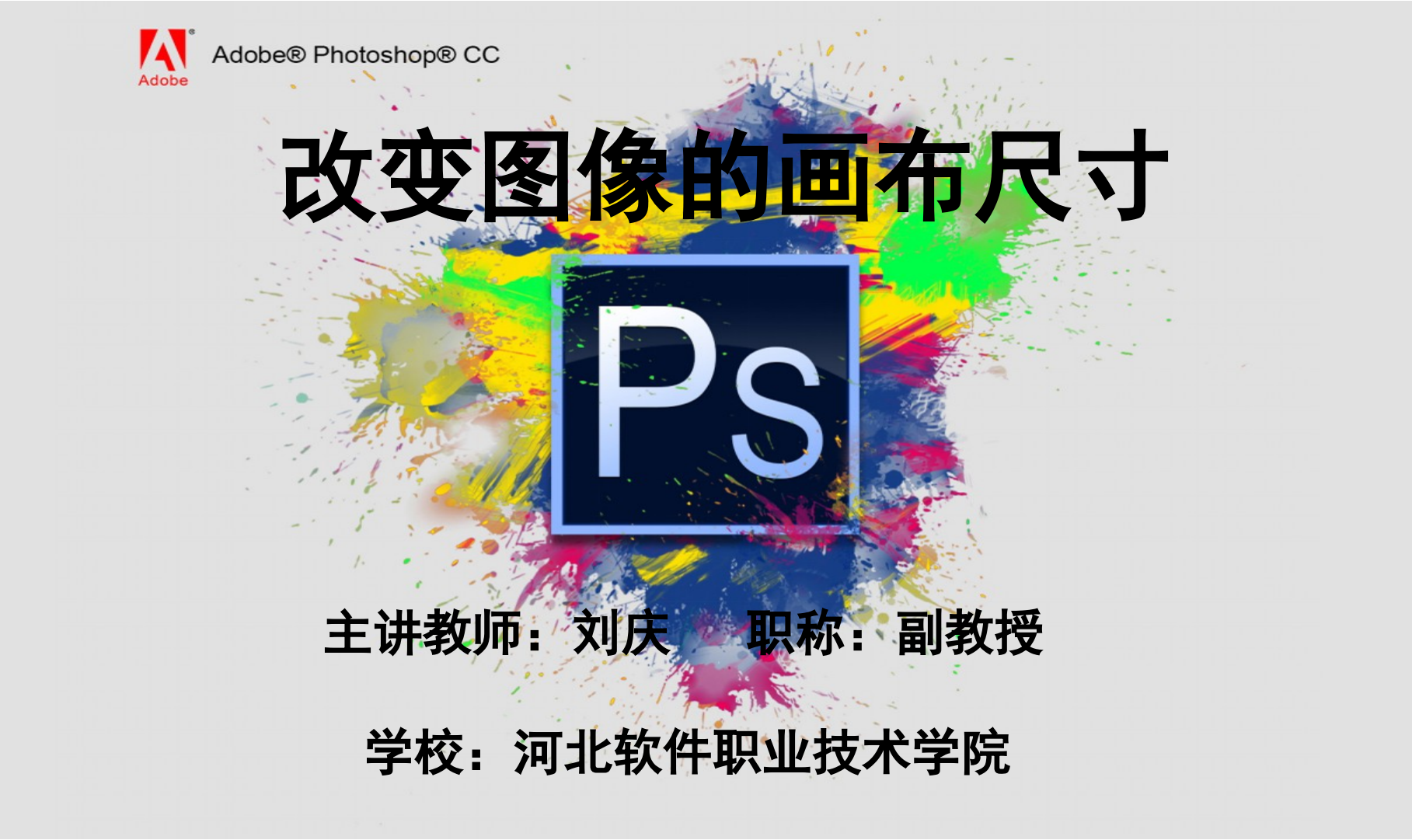

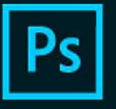

Adobe Creative Cloud Photoshop CC

## 在使用 Photoshop 软件工作时,我们有时会根据工作的需

## 要改变画布尺寸的大小。

可以使用 3 种方法改变画布尺寸,分别是使用裁剪工具、透

视裁剪工具及"画布大小"命令,下面分别讲解其具体使用方

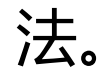

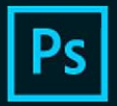

Adobe Creative Cloud Photoshop CC

> 1、裁剪工具 "裁剪工具",用来裁 切图像,在要保留的图像上 拖出一个方框作选区,可拖 动边控点或角控点调整大小 ,框内是要保留的区域,框 外是要被裁切的区域,然后 在选区内双击或按回车确认

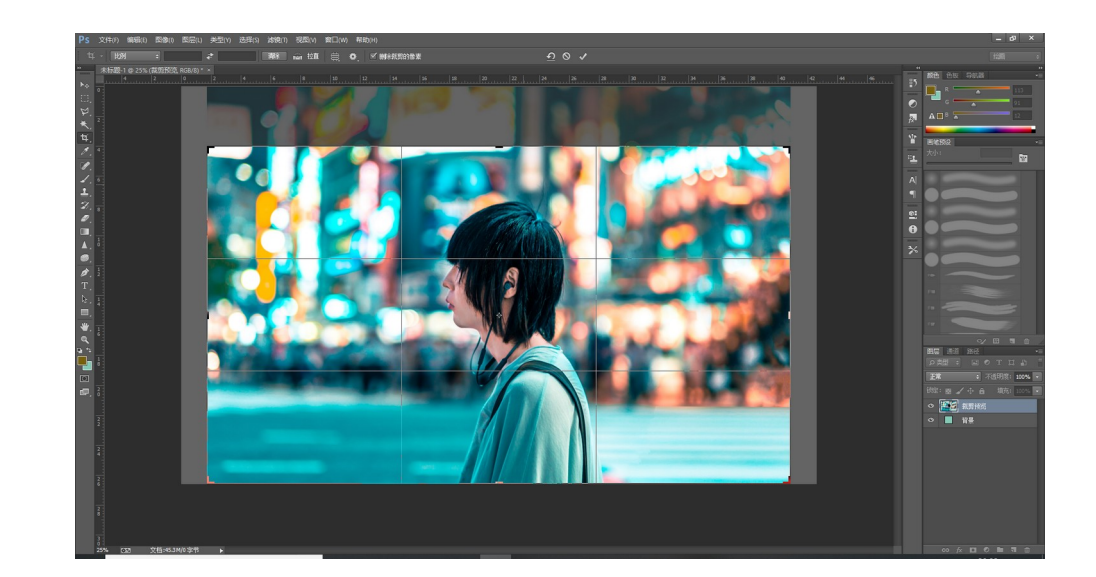

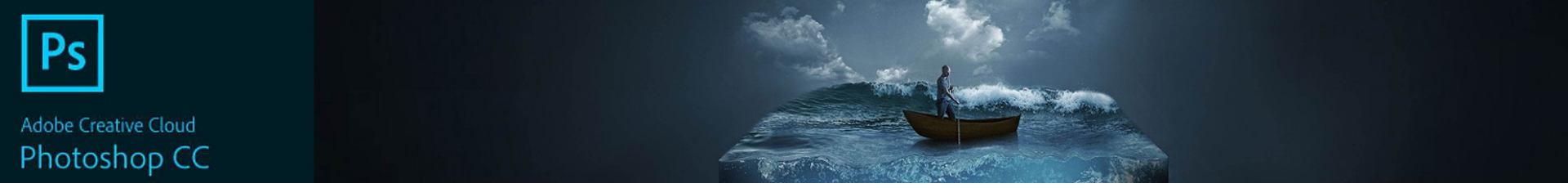

2、使用透视裁剪工具改变画布尺寸 在 Photoshop 中,使用"透 视裁剪工具"可以非常方便地校正 照片中的透视问题,其方法是拖动 边控点或角控点调整大小,及单个 角控点的位置,使其符合透视角度 ,然后在选区内双击或按回车确认 ,即可获得纠正透视问题的图像。

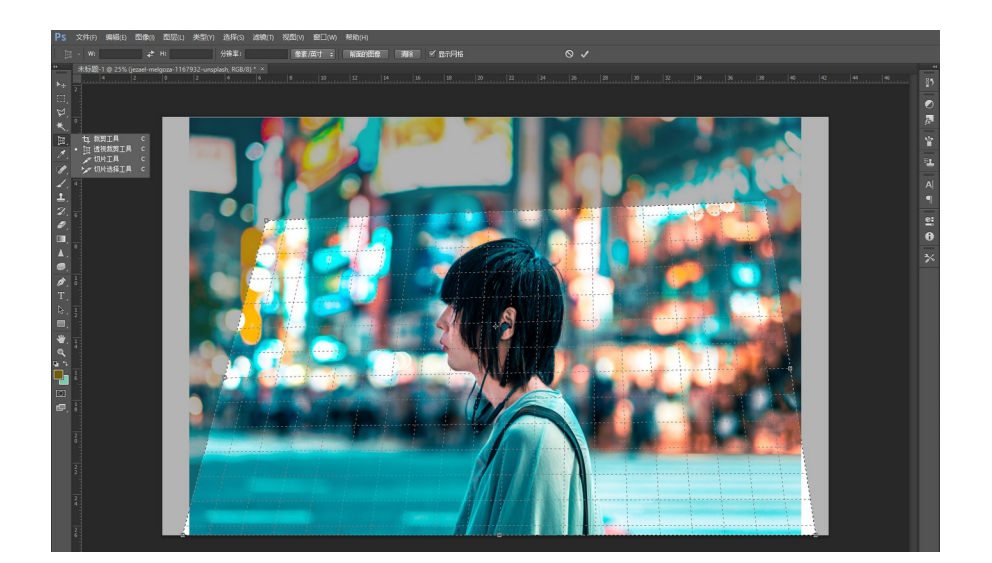

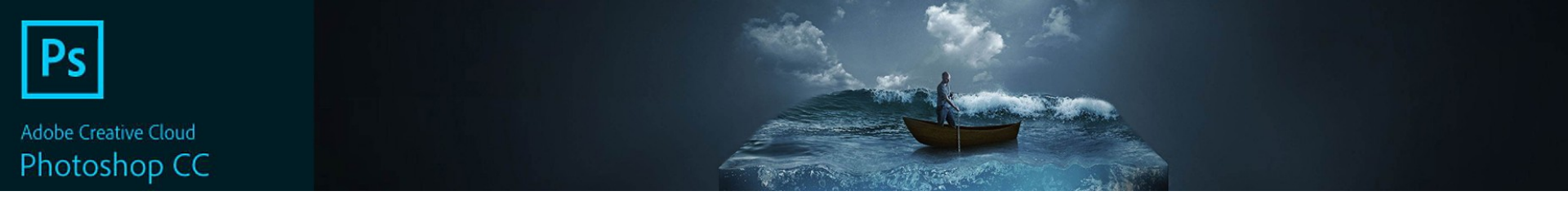

3、使用"画布大小"命令改 变画布尺寸 画布尺寸会影响图像的打印效 果及输出应用效果。当我们发 现画布大小有问题时要及时改 变画布的大小。 执行菜单栏"图像" |" 画布大 小" 命令,弹出的对话框。

| PS 文件(F) 编辑(E)    | 图像(I) 图层(L) 类 | (Y) 选择(S) 滤镜(T) 视图 |
|-------------------|---------------|--------------------|
| ▶⊕ - 🗹 自动选择:      | 模式(M)         | •                  |
| * 未标题-1@25%(<br>4 | 调整(J)         | •                  |
| 2                 | 自动色调(N)       | Shift+Ctrl+L       |
| LL, E             | 自动对比度(U)      | Alt+Shift+Ctrl+L   |
| Þ. °              | 自动颜色(O)       | Shift+Ctrl+B       |
| *                 | 图像大小(I)       | Alt+Ctrl+I         |
| 4                 | 画布大小(S)       | Alt+Ctrl+C         |
| <i>M</i> , 2      | 图像旋转(G)       | •                  |
| <i>P</i> .        | 裁剪(P)         |                    |
| 1 4               | 裁切(R)         |                    |
| <b>1</b> .        | 显示全部(V)       |                    |
| <b>Z</b> . 6      | 复制(D)         |                    |
| ₽                 | 应用图像(Y)       |                    |
|                   | 计算(C)         |                    |
|                   | 变量(B)         | •                  |
|                   | 应用数据组(L)      |                    |
| T                 | 陷印(T)         |                    |
|                   | 分析(A)         | •                  |

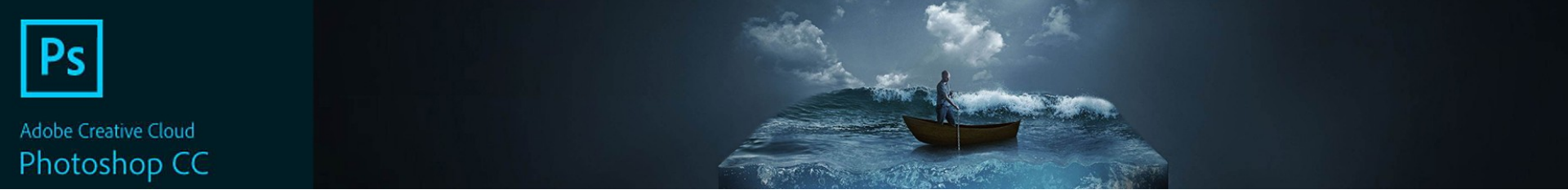

| '画布大小" | 对话框中各                                                   |
|--------|---------------------------------------------------------|
| 数如下。   |                                                         |
| )当前大小  |                                                         |
| ) 新建大小 |                                                         |
| )相对    |                                                         |
| )定位    |                                                         |
| )画布扩展離 | 颜色                                                      |
|        | 画布大小"<br>数如下。<br>)当前大小<br>)新建大小<br>)相对<br>)定位<br>)画布扩展颜 |

| 画布大小                                                | ×                |
|-----------------------------------------------------|------------------|
| ──当前大小: 45.2M<br>宽度: 42.6 厘米<br>高度: 26.6 厘米         | <b>确</b> 定<br>复位 |
| 新建大小: 45.2M<br>宽度(Ш): 42.6 厘米 ✓<br>高度(出): 26.6 厘米 ✓ |                  |
|                                                     |                  |
| 画布扩展颜色: 背景 🗸 🗸 🗖                                    |                  |

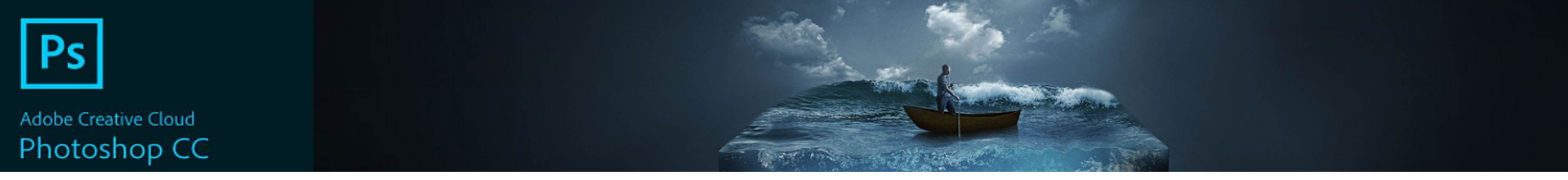

## 4、翻转图像 如果要调整图像的角度 ,可以执行菜单栏的 "图像" |"图像旋转" 命令进行角度调整,其 子菜单命令是这样的。

| Ps         | 文件(F)   | 编辑(E)  | 图像(I)       | 图层(L)  | 类型(Y) | 选择(S)   | 滤镜(T)     | 视图 |
|------------|---------|--------|-------------|--------|-------|---------|-----------|----|
| ►a         | • • 🗹 🛙 | 自动选择:  | 模式          | (M)    |       |         |           | •  |
| *          | 未标题     | 1@25%( | 调整          | E(J)   |       |         |           | •  |
| ▶⊕         |         |        | 自动          | 色调(N)  |       | Shi     | ft+Ctrl+  | -L |
| Ξ,         |         |        | 自动          | 对比度(   | J)    | Alt+Shi | ft+Ctrl+  | -L |
| F.         |         |        | 自动          | 颜色(O)  |       | Shi     | ft+Ctrl+  | в  |
| *.         |         |        | 图像          | 大小(I)  |       | ļ       | Alt+Ctrl- | +1 |
| 4.         |         |        | 画布          | 大小(S). |       | A       | lt+Ctrl+  | С  |
| 0.         |         |        | 图像          | 旋转(G)  |       |         |           | •  |
| P.         |         |        | 裁剪          | (P)    |       |         |           |    |
| 1.         |         |        | 裁切          | (R)    |       |         |           |    |
| <b>1</b> . |         |        | 显示          | 全部(V)  |       |         |           |    |
| Z.         |         |        | 复制          | (D)    |       |         |           | -  |
| ₽.         |         |        | 应用          | 图像(Y). |       |         |           |    |
| •          |         |        | 计算          | (C)    |       |         |           | 1  |
| ▲.         |         |        | * 8         | (D)    |       |         |           | •  |
| ø.         |         |        | 安重          |        |       |         |           | ·  |
| 1.         |         |        | <u>AV</u> H | 皮灯后组(1 | .J    |         |           |    |
| T          |         |        | 陷印          | (T)    |       |         |           |    |
| ₿.         |         |        | 分析          | (A)    |       |         |           | •  |

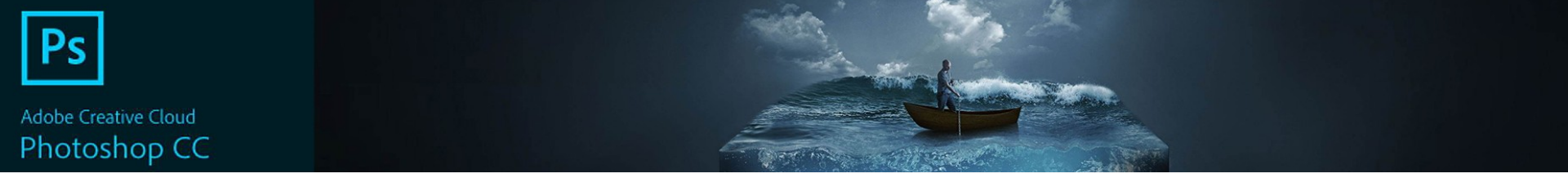

各命令如下: 180度 90度(顺时针) 90度(逆时针) 任意角度 水平翻转画布 垂直翻转画布

180度(1) 90度(顺时针)(9) 90度(逆时针)(0) 任意角度(A)... 水平翻转画布(H) 垂直翻转画布(V)

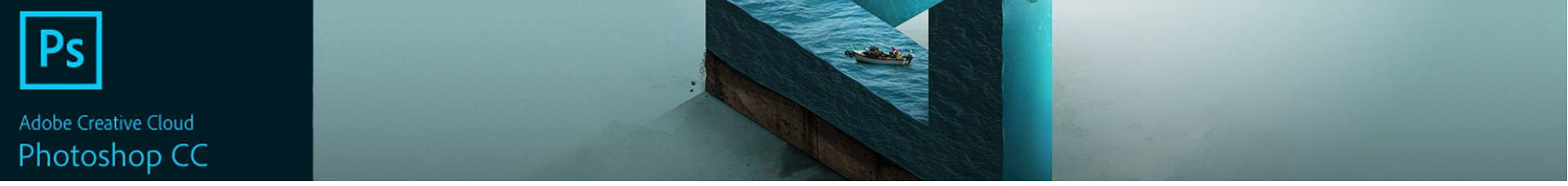

## 本次课程我们主要讲解了以下内容: 1、裁剪工具 2、使用透视裁剪工具改变画布尺寸 3、使用"画布大小"命令改变画布尺 寸

4、翻转图像

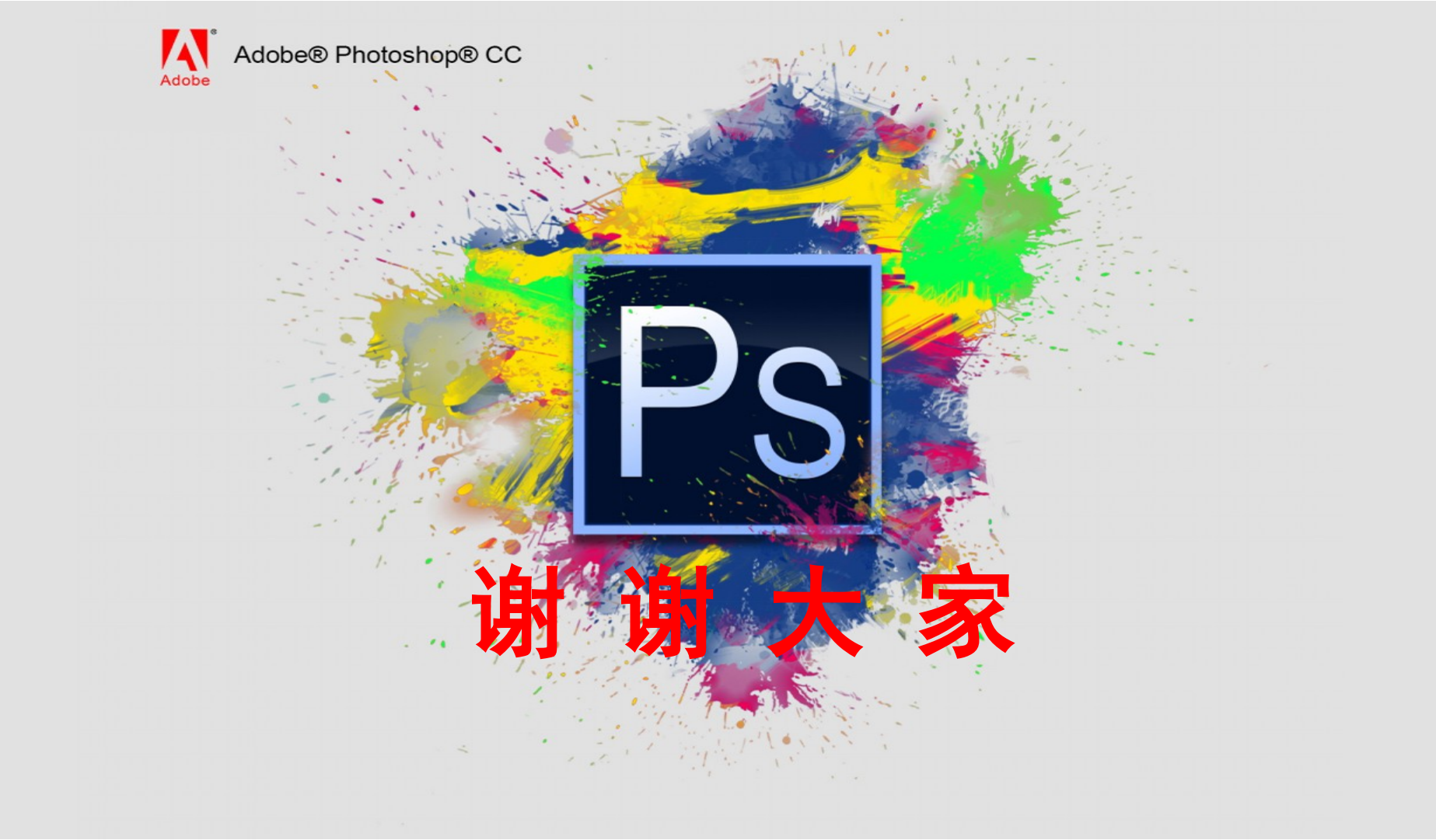